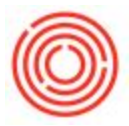

## Summary

In order to run the report Statement of Cash Flows, you must first create Cash Flow Groups and assign all of your Balance Sheet G/L accounts to one of the groups.

## **Set-Up Instructions**

**Custom:** Set-up cash flow groups to suit your or your financial parties preferences. You'll need a good understanding of how this type of report works as well as knowledge about where each account should be assigned in the report.

**Quick:** Use the 'level 3' G/L account categories for your cash flow group codes, names and sorts. You can use the image below as a guide.

Open the Cash Flow Groups table

1. Administration > Setup > Financials > Cash Flow Groups (NOT 'Cash Flow Line items')

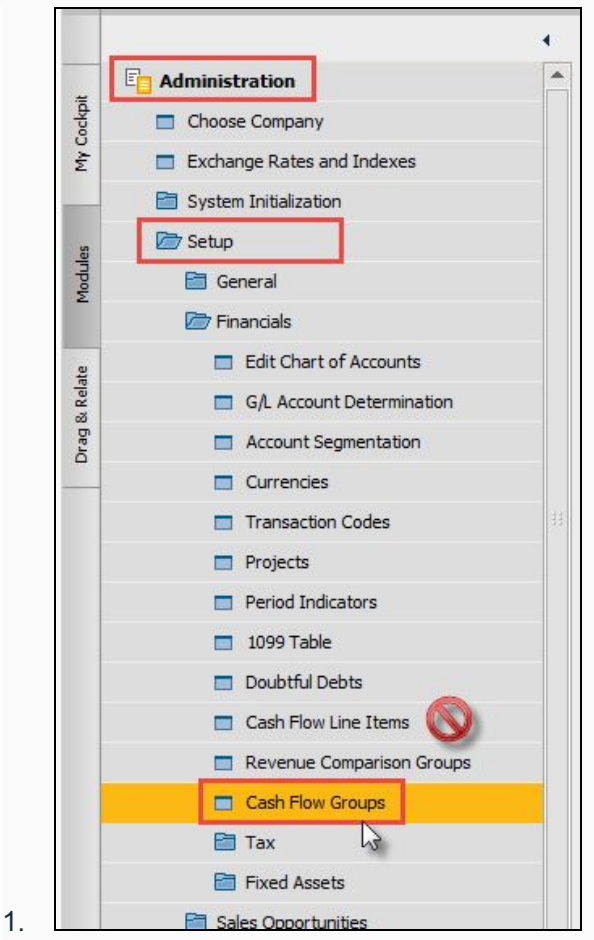

2. Create a Code, Name and Sort Order for each group a. Code: numbers or letters up to 30 characters

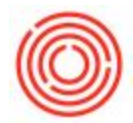

- b. Name: numbers or letters up to 100 characters
- c. Sort Order; number

|                      | Code  | Name                       | Sort Order | Segment              |  |
|----------------------|-------|----------------------------|------------|----------------------|--|
|                      | 11000 | Accounts Receivable        | 11000      | Operating Activities |  |
| 2                    | 12000 | Inventory                  | 12000      | Operating Activities |  |
| 3                    | 13000 | WIP                        | 13000      | Operating Activities |  |
| 4                    | 15000 | Other Current Assets       | 15000      | Operating Activities |  |
| 5                    | 16000 | Fixed Assets               | 16000      | Investing Activities |  |
| 6                    | 17000 | Other Fixed Assets         | 17000      | Investing Activities |  |
| 7                    | 18000 | Accumulated Depreciation   | 18000      | Investing Activities |  |
| 8                    | 19000 | System Asset Accounts      | 19000      | Operating Activities |  |
| 9                    | 20000 | Accounts Payable           | 20000      | Operating Activities |  |
| 10                   | 21000 | Short Term Loans           | 21000      | Operating Activities |  |
| 11                   | 22000 | Credit Card Liabilities    | 22000      | Operating Activities |  |
| 12                   | 23000 | Payroll Liabilities        | 23000      | Operating Activities |  |
| 13                   | 25000 | Other Tax Liabilities      | 25000      | Operating Activities |  |
| 14                   | 26000 | Other Liabilities          | 26000      | Operating Activities |  |
| 15                   | 28000 | Long Term Liabilities      | 28000      | Financing Activities |  |
| 16                   | 29000 | System Liabilitiy Accounts | 29000      | Operating Activities |  |
|                      | 30000 | Equity                     | 30000      | Financing Activities |  |
| 1/                   | 39000 | System Equity              | 39000      | Financing Activities |  |
| 17                   |       |                            |            |                      |  |
| 17<br>18<br>19       |       |                            |            |                      |  |
| 17<br>18<br>19<br>20 |       |                            |            |                      |  |

3. Choose a segment for the group. (Choose from Operating, Investing or Financing Activities)

*Tip:* Run the report once before set-up. The report will list out all unassigned G/L Accounts with the typical segment they are assigned to.

- 4. Assign ALL NON-CASH Balance Sheet G/L account to one of the new Cash Flow Groups
  - a. Balance Sheet accounts will typically start with 1, 2 or 3. (Assets, liabilities and equity)
  - b. Be sure to include all "System" accounts
  - c. Do not include the accounts flagged as "Cash Account" usually in the G/L group: BANK - Bank Accounts.

An Account should have an assigned Cash Flow Group OR a checked "Cash Account" box, but not both.

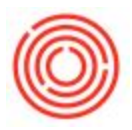

| Chart of Accounts                                                         |                                                                                                    |                                                                                                    | _ 🗆 🗙                          |
|---------------------------------------------------------------------------|----------------------------------------------------------------------------------------------------|----------------------------------------------------------------------------------------------------|--------------------------------|
| G/L Account<br>Name                                                       | 12015 00<br>Inventory - Raw Materials (CORf                                                                                                    | Assets Assets                                                                                                    |                                |
| G/L Account Details<br>Title<br>External Code<br>Currency<br>Confidential | Active Account     All Currencies     Level     4                                                                                                    | 10000 - Checking           10010-00 - Cash - Tap room register           10011-00 - Cash - Events (CORP)           10015-00 - Checking - Chase Bank           10020-00 - Checking - BOW           10025-00 - TD Ameritrade Investments               | Assets                         |
| Balance 📫                                                                 | Accounts Receivable                                                                                                    | Once Cash Flow Groups are set-up,<br>each NON-CASH Balance Sheet G/L Account                                                                                                    | Equity                         |
| G/L Account Properties Account Type Control Account                       | WIP<br>Other went Assets<br>Fixed A ets                                                                                                    | Balance sheet accounts typically start with 1, 2 or 3                                                                                                    | Revenues                       |
| Cash Account                                                              | Other Find Assets<br>Accumuled Depreciation<br>System A let Accounts<br>Accounts hyable<br>Short Terringans                                                                 | 11000-00 - Accounts Receivable (CORP)<br>CTA - Current Assets<br>12000 - Inventory<br>12010-00 - Inventory - Finished Goods (CORP)                                                                                                    | Cost of Sales                  |
| Cash Flow Relevant                                                        | Credit Caro iabilities<br>Payroll Liabilities<br>Other Tax Lin iilities<br>Other Liabiliti<br>Long Term Lia ilities<br>System Liabiliti Accounts<br>Equity<br>System Equity | 12015-00 - Inventory - Raw Materials (CORP)<br>12016-00 - Inventory - Non-Production Materials (CORP)<br>12020-00 - Inventory - Packaging (CORP)<br>12025-00 - Semi Einished Good - Wort (CORP)<br>12030-00 - Semi Einished Good - Green Beer (CORP) | Expenses                       |
| Relevant for Cost Account                                                 |                                                                                                    | 12035-00 - Semi Finished Good - Dry Hopped Beer (CORP)<br>12036-00 - Semi Finished Good - Barrel Aged Beer (CORP)<br>12040-00 - Semi Finished Good - Bright Beer (CORP)<br>12045-00 - Inventory - Retail Merchandise (CORP)                          | Financing                      |
| Revenue Comp Group<br>Cash Flow Group                                     | NoSegment<br>Nocode                                                                                                    | 12050-00 - Inventory - Point of Sale (CORP)<br>12055-00 - Inventory - Restaurant Food & Beverage (CORP)<br>12060-00 - Inventory - Lab Supplies (CORP)<br>13000 - WIP                                                                                 | Other Revenues and<br>Expenses |

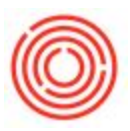

| hart of Accour               | 115                                 |                                                                                                    |                                                                                             |                              |
|------------------------------|-------------------------------------|----------------------------------------------------------------------------------------------------|---------------------------------------------------------------------------------------------|------------------------------|
| /L Account                   | 10015                               | 00                                                                                                    | Assets                                                                                      | 10                           |
| ame                          | Checking - (                        | Chase Bank                                                                                                    | BANK - Bank Accounts                                                                        |                              |
|                              |                                     |                                                                                                    | 10000 - Checking                                                                            | Assets                       |
| /L Account Details           |                                     |                                                                                                    | 10010-00 - Cash - Tap room register                                                         |                              |
| ) Title                      | Active Ac                           | count                                                                                                    | 10011-00 - Cash - Events (CORP)                                                             |                              |
| ternal Code                  |                                     | с                                                                                                    | 10015-00 - Checking - Chase Bank                                                            | Liabilities                  |
| urrency                      | All Currencie                       | 5                                                                                                    | <ul> <li>10020-00 - Checking - BOW</li> <li>10025-00 - TD Ameritanda Investments</li> </ul> |                              |
| ] Co <u>n</u> fidential      | Level                               | 4                                                                                                    | 10025-00 - TD Americade Investments                                                         |                              |
| lance                        | 1 779 94                            |                                                                                                    | 10035-00 - Checking - CoBiz Bank (CORP)                                                     |                              |
| ione -                       |                                     |                                                                                                    | 10040-00 - CoBiz money market (CORP)                                                        | Equity                       |
| L Account Propertie          | 25                                  |                                                                                                    | 10045-00 - CoBiz Const. Reserve MMK Acct (CORP)                                             |                              |
| count Type                   | Other                               |                                                                                                    | ▼ 10099-00 - Checking Account Clearing (CORP)                                               | ()                           |
| Control Account              |                                     |                                                                                                    | AR - Accounts Receivable                                                                    | Pausausa                     |
|                              |                                     |                                                                                                    | 11000 - Accounts Receivable                                                                 | Revenues                     |
| Cesh Account                 | Cash Accounts<br>BANK<br>section of | s are typically located in the<br>K - Bank Accounts<br>of the chart of accounts<br>(CORP)<br>on Materials (CORP)<br>(CORP) | Cost of Sales                                                                               |                              |
| Cash Flow Relevan            | nt                                  |                                                                                                    | 12025-00 - Semi Finished Good - Wort (CORP)                                                 | Expenses                     |
| Exclude From EBI             | TDA                                 |                                                                                                    | 12030-00 - Semi Finished Good - Green Beer (CORP)                                           |                              |
| televant for Cost Accounting |                                     |                                                                                                    | 12035-00 - Semi Finished Good - Dry Hopped Beer (CORP)                                      | 0                            |
| ] Project                    |                                     |                                                                                                    | 12036-00 - Semi Finished Good - Barrel Aged Beer (CORP)                                     | Financing                    |
|                              |                                     |                                                                                                    | 12040-00 - Semi Finished Good - Bright Beer (CORP)                                          |                              |
| evenue Comp Group            |                                     |                                                                                                    | 12045-00 - Inventory - Retail Merchandise (CORP)                                            |                              |
|                              |                                     |                                                                                                    | 12055-00 - Inventory - Restaurant Food & Reverage (CORP)                                    |                              |
| sh Flow Group                |                                     |                                                                                                    | 12060-00 - Inventory - Lab Supplies (CORP)                                                  | Other Revenues a<br>Expenses |
|                              |                                     |                                                                                                    |                                                                                             | 10 A 10 A 10                 |

Version 4.5.1.0